## Forwarding Your Bellevue College Email

You receive many important emails from Bellevue College along with emails from the Office 365 Groups you belong to, such as the ASL Club. You can forward your email to an external email address such as gmail.com, yahoo.com, live.com and aol.com so you won't miss any announcements by following these steps in Outlook for the Web.

1. In the upper right-hand corner of the window, click the Options cog near your name.

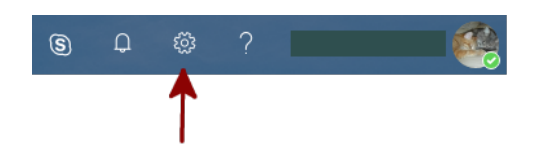

2. Click Mail under Your app settings at the bottom of the Options pane.

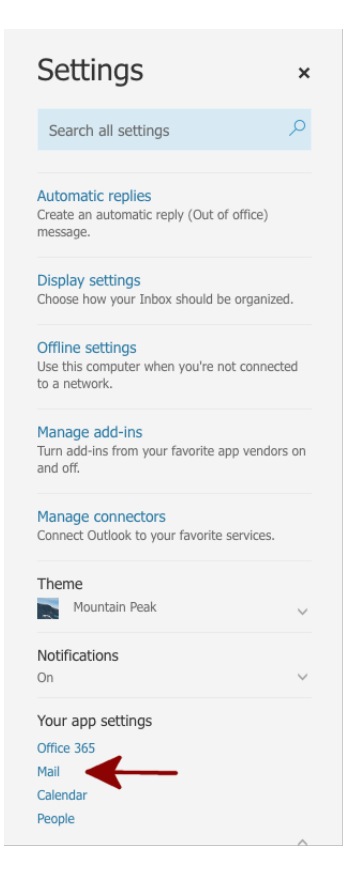

3. Mail Options will pop up on the left of the window. Click **Forwarding** under **Accounts**.

| ⊙ Options                                                                                                    |  |
|----------------------------------------------------------------------------------------------------|--|
| Shortcuts                                                                                                    |  |
| ▶ General                                                                                                    |  |
| ∡ Mail                                                                                                    |  |
| <ul> <li>Automatic processing</li> </ul>                                                                                                    |  |
| Automatic replies                                                                                                    |  |
| Clutter                                                                                                    |  |
| Inbox and sweep rules                                                                                                    |  |
| Junk email reporting                                                                                                    |  |
| Mark as read                                                                                                    |  |
| Message options                                                                                                    |  |
| Read receipts                                                                                                    |  |
| Reply settings                                                                                                    |  |
| Retention policies                                                                                                    |  |
| Undo send                                                                                                    |  |
| ∡ Accounts                                                                                                    |  |
| Block or allow                                                                                                    |  |
| Connected accounts                                                                                                    |  |
|                                                                                                    |  |
| Forwarding                                                                                                    |  |
| Forwarding<br>POP and IMAP                                                                                                    |  |
| Forwarding<br>POP and IMAP<br>Attachment options                                                                                                    |  |
| Forwarding<br>POP and IMAP<br>Attachment options<br>Attachment preference                                                                                                    |  |
| Forwarding<br>POP and IMAP<br>Attachment options<br>Attachment preference<br>Storage accounts                                                                                                    |  |
| Forwarding<br>POP and IMAP<br>Attachment options<br>Attachment preference<br>Storage accounts<br>Layout                                                                                                    |  |
| Forwarding<br>POP and IMAP<br>Attachment options<br>Attachment preference<br>Storage accounts<br>Layout<br>Conversations                                                                                                    |  |
| Forwarding<br>POP and IMAP<br>Attachment options<br>Attachment preference<br>Storage accounts<br>Layout<br>Conversations<br>Email signature                                                                                                    |  |
| Forwarding<br>POP and IMAP<br>Attachment options<br>Attachment preference<br>Storage accounts<br>Layout<br>Conversations<br>Email signature<br>Focused inbox                                                                                                    |  |
| Forwarding<br>POP and IMAP<br>Attachment options<br>Attachment preference<br>Storage accounts<br>Layout<br>Conversations<br>Email signature<br>Focused inbox<br>Link preview                                                                                                    |  |
| Forwarding<br>POP and IMAP<br>Attachment options<br>Attachment preference<br>Storage accounts<br>Layout<br>Conversations<br>Email signature<br>Focused inbox<br>Link preview<br>Message format                                                                                        |  |
| Forwarding<br>POP and IMAP<br>Attachment options<br>Attachment preference<br>Storage accounts<br>Layout<br>Conversations<br>Email signature<br>Focused inbox<br>Link preview<br>Message format<br>Message list                                                                        |  |
| Forwarding<br>POP and IMAP<br>Attachment options<br>Attachment preference<br>Storage accounts<br>Layout<br>Conversations<br>Email signature<br>Focused inbox<br>Link preview<br>Message format<br>Message list<br>Quick actions                                                       |  |
| Forwarding<br>POP and IMAP<br>Attachment options<br>Attachment preference<br>Storage accounts<br>Layout<br>Conversations<br>Email signature<br>Focused inbox<br>Link preview<br>Message format<br>Message list<br>Quick actions<br>Reading pane                                       |  |
| Forwarding<br>POP and IMAP<br>Attachment options<br>Attachment preference<br>Storage accounts<br>Layout<br>Conversations<br>Email signature<br>Focused inbox<br>Link preview<br>Message format<br>Message list<br>Quick actions<br>Reading pane<br>Clean up mailbox                   |  |
| Forwarding<br>POP and IMAP<br>Attachment options<br>Attachment preference<br>Storage accounts<br>Layout<br>Conversations<br>Email signature<br>Focused inbox<br>Link preview<br>Message format<br>Message format<br>Message list<br>Quick actions<br>Reading pane<br>Clean up mailbox |  |

4. Select **Start Forwarding** and enter the email address you'd like to forward your Bellevue College email to under **Forward my email to:**. If you'd like to keep a copy of the email you've forwarded in Outlook, select, **Keep a copy of forwarded messages**. Once it's set the way you'd like, click **Save** above the Forwarding heading.

| R Save                                    | × Discard |
|-------------------------------------------|-----------|
| Forwarding                                |           |
| Start forwarding     Forward my email to: |           |
| your-email@wherever.com                   |           |
| Keep a copy of forwarded messages         |           |
| Stop forwarding                           |           |